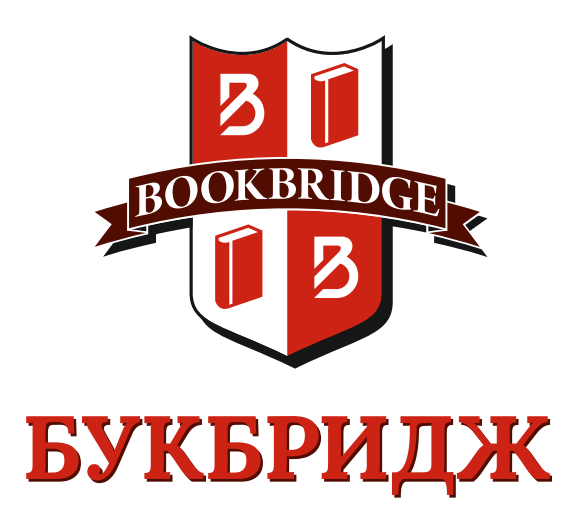

# Инструкция

| Регистрация1                                                             |
|--------------------------------------------------------------------------|
| Подбор товара двумя способами2-5                                         |
| Оформление розничного заказа6                                            |
| Оформление оптового заказа6                                              |
| Оформление покупки7-8<br>• на физическое лицо7<br>• на юридическое лицо8 |
| Выбор способа доставки, оплаты9-10                                       |
| Контактные данные10                                                      |

# КАК НАЙТИ ТОВАР И ОФОРМИТЬ ЗАКАЗ

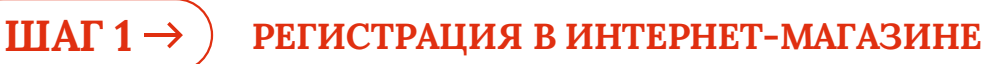

 Для регистрации кликните на поле «Войти» и нажмите «Регистрация». Укажите свои ФИО (пожалуйста, используйте только русские буквы), е-mail и номер мобильного телефона и назначьте удобный для Вас пароль.

| БУКБРИДЖ             |             |         |                 |                       |                  |       |
|----------------------|-------------|---------|-----------------|-----------------------|------------------|-------|
| + Акции              | ЛИНГВА КЛУБ | новости | ГДЕ КУПИТЬ      | холдинг               | контакты         | Вояти |
| <b>КАТАЛОГ</b> Поиск |             |         |                 | Ката                  | nor• Q ilili 💿 ♡ | 0 2 0 |
|                      |             | ×       | Фамилия Имя С   | тчество *             |                  |       |
| Личный кабинет       |             |         |                 |                       |                  |       |
| in an bir Ruchine i  |             |         | E-mail*         |                       |                  |       |
| Лотин *              |             |         |                 |                       |                  |       |
|                      |             |         | Tanahow         |                       |                  |       |
|                      |             | - 1     | horegon.        |                       |                  |       |
| Паропь *             |             |         |                 |                       |                  |       |
|                      |             | 3446    | Пароль *        |                       |                  |       |
|                      |             |         | Testos manona o |                       |                  | had   |
| О Запомнить меня     | ЗАБЫЛИ ПА   | РОЛЬ?   | Подлерждение    | napong *              |                  |       |
|                      |             |         |                 |                       |                  | had   |
| - обязательные поля  |             |         |                 |                       |                  |       |
| войти                | РЕГИСТРАЦИ  | я       | Введите нод *   |                       | 3.00             |       |
|                      |             |         |                 |                       | -M               |       |
|                      |             |         | Я соглас        | ен на обработку персо | нальных данных   |       |

Пожалуйста, проверьте правильность введенного email и номера телефона!

- 2. Для завершения регистрации Вам необходимо:
  - ввести буквы с картинки в поле слева от них
     (если Вы не можете прочитать буквы на картинке, нажмите на круговую стрелку, чтобы обновить картинку, возможно, она будет более понятна)
  - согласиться с обработкой персональных данных
  - нажать кнопку «Зарегистрироваться»

### ШАГ 2→ ВЫБОР ТОВАРА ИЗ КАТАЛОГА И НАПОЛНЕНИЕ КОРЗИНЫ ЗАКАЗА

Для поиска товара введите запрос в поле **«Поиск»**, которое находится вверхустраницы. В поисковой строке найти товар можно по ISBN (уникальный идентификационный номер книжного издания; печатается на обратной стороне книги или последней странице), наименованию, автору или серии, с дальнейшим выбором необходимого уровня. Либо воспользуйтесь меню **«Каталог»** – это тематическое меню, расположенное в левой части страницы.

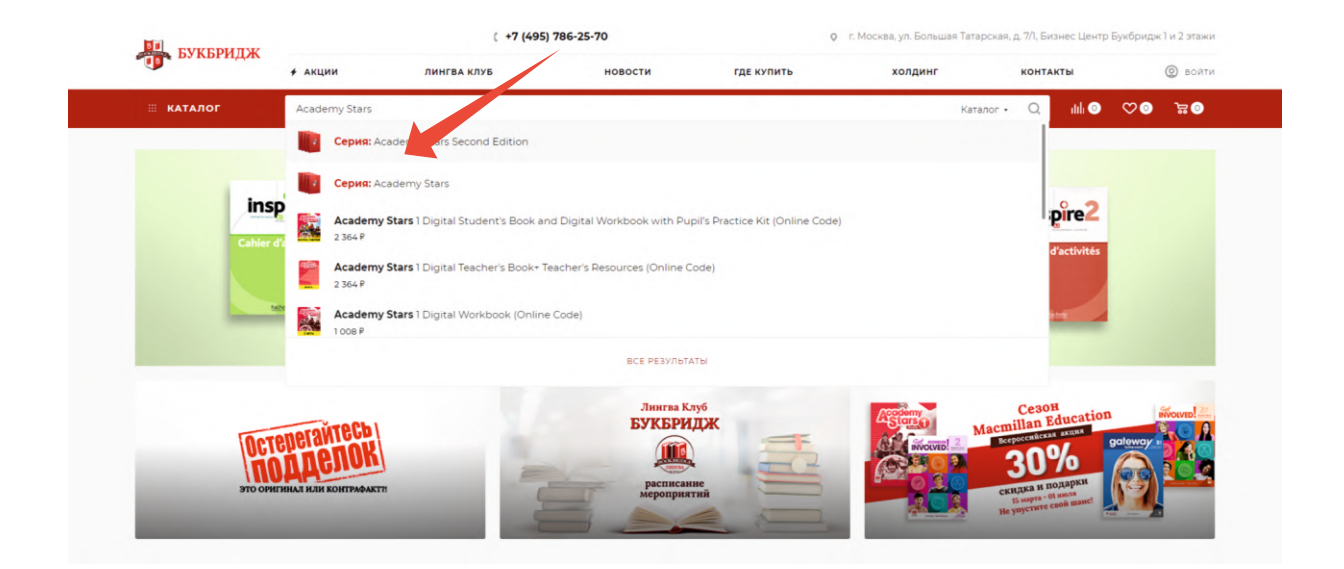

| DUVEDIUTY                                                 |                                                                                                    | ( +7 (495) 786-                                                                                                    | 25-70                                        | Q r. Mo                                                                                                    | сква, ул. Больша | Татарская                              | , д. 7/1, Би | знес Центр Б                                                   | Букбридж 1 и 2 этаж                  |
|-----------------------------------------------------------|----------------------------------------------------------------------------------------------------|----------------------------------------------------------------------------------------------------|----------------------------------------------|----------------------------------------------------------------------------------------------------|------------------|----------------------------------------|--------------|----------------------------------------------------------------|--------------------------------------|
| Ф БУКБРИДЖ                                                | 🗲 АКЦИИ                                                                                                    | ЛИНГВА КЛУБ                                                                                                    | новости                                      | ГДЕ КУПИТЬ                                                                                                    | холдинг          |                                        | конта        | кты                                                            | @ войт                               |
| 🖩 КАТАЛОГ                                                 | Поиск                                                                                                    |                                                                                                    |                                              |                                                                                                    |                  | Каталог •                              | Q            | ıtılı 💿                                                        | ∞0 ⊭0                                |
| Серия: Аса                                                | demy Sta                                                                                                    | rs                                                                                                    |                                              |                                                                                                    |                  |                                        |              |                                                                |                                      |
|                                                           | -                                                                                                    |                                                                                                    |                                              |                                                                                                    |                  |                                        |              |                                                                | _                                    |
| Academy Stars                                             |                                                                                                    |                                                                                                    |                                              |                                                                                                    |                  |                                        |              |                                                                | НАЙТИ                                |
|                                                           |                                                                                                    |                                                                                                    |                                              |                                                                                                    |                  |                                        |              |                                                                |                                      |
| <ul> <li>Acade<br/>учебн</li> </ul>                       | my Stars 1 Pupil's Boo<br>ик по английскому я                                                                               | k with Digital Student's Book,<br>зыку для детей                                                                                                    | 2574 <b>1802</b> F                           | В налични больше 10 шт                                                                                                    | -                | 1 +                                    |              | 🔓 в корз                                                       | зину                                 |
| <ul> <li>Acade<br/>учебн</li> <li>Acade</li> </ul>        | my Stars 1 Pupil's Boo<br>ик по английскому я<br>my Stars 1 Teacher's B                                                     | ik with Digital Student's Book,<br>зыку для детей<br>Зоок with Digital Teacher's Book                                                                                                    | 2474 1 802 F                                 | <ul> <li>В напични больше 10 шт</li> <li>В напични больше 10 шт</li> </ul>                                                                                                 | -                | 1 +                                    |              | в корз                                                         | зину                                 |
| Асаde<br>учебн<br>Асаde<br>Асаde<br>Воок                  | my Stars 1 Pupil's Boo<br>ик по английскому я<br>my Stars 1 Teacher's B<br>my Stars Starter Pupil                           | ы with Digital Student's Book,<br>зыку для детей<br>Book with Digital Teacher's Book<br>I's Book with Alphabet Book + e-                                                                           | 240% 1802 F<br>240% 2710 F<br>246% 1810 P    | В налични бальше 10 шт<br>В налични бальше 10 шт<br>В налични бальше 10 шт                                                                                                 | -                | 1 +<br>1 +<br>1 +                      |              | ि В КОР:<br>당 В КОР:                                           | зину                                 |
| Acade<br>yue6H<br>Acade<br>Book<br>Acade<br>Book          | my Stars 1 Pupil's Воо<br>ик по английскому я<br>my Stars 1 Teacher's B<br>my Stars Starter Pupil<br>my Stars Starter Teacl | ы with Digital Student's Book,<br>зыку для детей<br>Book with Digital Teacher's Book<br>I's Book with Alphabet Book + e-<br>her's Book with Digital Teacher's                                      | 2000 1 802 F<br>2000 2 710 F<br>2000 1 810 P | <ul> <li>В наличии бальше 10 шт</li> <li>В наличии бальше 10 шт</li> <li>В наличии бальше 10 шт</li> <li>В наличии бальше 10 шт</li> </ul>                                 | -                | 1 +<br>1 +<br>1 +<br>1 +               |              | 월 8 KOP:<br>월 8 KOP:<br>월 8 KOP:<br>월 8 KOP:                   | анну<br>анну<br>анну                 |
| Acade<br>yve64<br>Acade<br>Book<br>Acade<br>Book<br>Acade | my Stars 1 Pupil's Воо<br>ик по английскому я<br>my Stars 1 Teacher's B<br>my Stars Starter Pupil<br>my Stars Starter Teacl | ж with Digital Student's Book,<br>зыку для детей<br>Book with Digital Teacher's Book<br>I's Book with Alphabet Book + e-<br>her's Book with Digital Teacher's<br>with Digital Workbook Online Code | 2000 1 802 F                                 | <ul> <li>В наления бальше 10 шт</li> <li>В наления бальше 10 шт</li> <li>В наления бальше 10 шт</li> <li>В наления бальше 10 шт</li> <li>В наления бальше 10 шт</li> </ul> | -                | 1 +<br>1 +<br>1 +<br>1 +<br>1 +<br>1 + |              | ੇਸ਼ੂ 8 KOP2<br>ਹ੍ਰਿਸ਼ 8 KOP2<br>ਹ੍ਰਿਸ਼ 8 KOP2<br>ਹ੍ਰਿਸ਼ 8 KOP2 | зину<br>зину<br>зину<br>зину<br>зину |

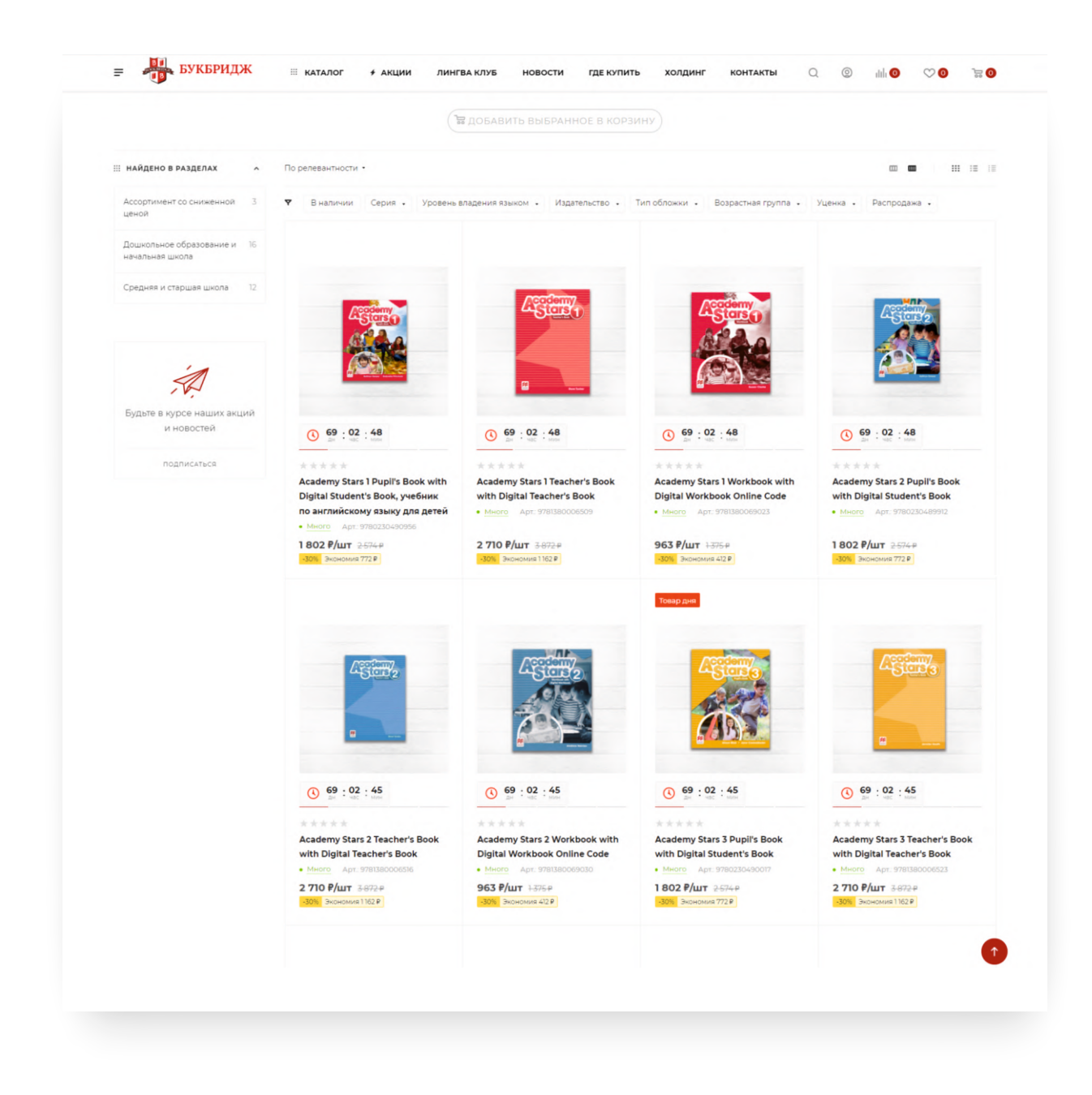

#### Есть несколько способов найти товар по Каталогу

1. Для поиска товара в категории каталога **по языкам**, кликните курсором мыши на раздел **«Каталог»** в верхнем горизонтальном меню.

Выберите нужную категорию и подраздел каталога.

|                             | <b>#</b> АКЦИИ | ЛИНГВА КЛУБ              | новости                    | где купить холд          | инг контак  | ы 💿 войт                    |
|-----------------------------|----------------|--------------------------|----------------------------|--------------------------|-------------|-----------------------------|
| іі каталог                  | Поиск          |                          |                            |                          | Каталог • Q | un o ⇔o o un                |
| Каталог                     |                |                          |                            |                          |             |                             |
|                             |                |                          |                            |                          |             |                             |
|                             |                |                          |                            | 9789                     |             |                             |
| Английский<br>44905 товарон | 8              | Немецкий<br>5108 товаров | Французский<br>5922 товара | Испанский<br>2822 товара | ·           | Итальянский<br>1540 товаров |
| *):                         |                |                          |                            |                          |             |                             |
| Китайский                   |                | Японский                 | Арабский                   | Португальск              | ий          |                             |
| 1001                        |                | 10 7083008               | 7 TORADO                   | Бтоваров                 |             | 88 700 200                  |

2. Для поиска товара в категории каталога по **видам литературы**, наведите курсором мыши на раздел **«Каталог»** в верхнем горизонтальном меню.

|               | ≠ АКЦИИ | ЛИНГВА КЛУБ                                 | новости    | где купить                         | холдинг  | контакты                                      |
|---------------|---------|---------------------------------------------|------------|------------------------------------|----------|-----------------------------------------------|
| іі каталог    | Поиск   |                                             |            |                                    |          | Katanor • 🔍 IIII 💿 ♡ 💿 🚡                      |
| Английский    |         | Учебная литература                          | ( <b>-</b> | Подготовка к международным         | 5        | Подготовка к ОГЭ и ЕГЭ                        |
| Немецкий      | •       |                                             | ÷X         | экзаменам и обучению за<br>рубежом | ŝ        |                                               |
| Французский   |         |                                             |            |                                    |          |                                               |
| Испанский     | • [     | Детская литература                          | Į          | Художественная литература          | 12       | Научно-популярная литература                  |
| Итальянский   |         |                                             |            |                                    |          |                                               |
| Китайский     | •       | Академическая литература дл<br>специалистов | a 着        | Альбомы                            | <b>A</b> | Словари, энциклопедии,<br>справочники, прочее |
| Японский      |         |                                             |            |                                    |          |                                               |
| Арабский      | •       | Ассортимент со сниженной<br>ценой           |            |                                    |          |                                               |
| Португальский | •       |                                             |            |                                    |          |                                               |
| Прочие языки  |         |                                             |            |                                    |          |                                               |

Выберите нужную категорию и подраздел каталога.

|         | ( +7 (495) 786-25                                 | 5-70                                                                                                    | Q r. Mo                                                                                                    | сква, ул. Больш                                                                                                    | ая Татарская, д. 7/1, Бизнес Центр Букбридж                                                                                                    | 1и2этаа                                                                                                    |
|---------|---------------------------------------------------|----------------------------------------------------------------------------------------------------|----------------------------------------------------------------------------------------------------|----------------------------------------------------------------------------------------------------|----------------------------------------------------------------------------------------------------|----------------------------------------------------------------------------------------------------|
| 🗲 АКЦИИ | ЛИНГВА КЛУБ                                       | новости                                                                                                    | где купить                                                                                                    | холдинг                                                                                                    | контакты                                                                                                    | @ вой                                                                                                    |
| Поиск   |                                                   |                                                                                                    |                                                                                                    |                                                                                                    | Katanor + 🔍 IIII 🗿 ♡ 📀                                                                                                    | 0 يې                                                                                                    |
| . 🖷     | Учебная литература                                | -                                                                                                    | Подготовка к международным                                                                                                    | 5                                                                                                    | Подготовка к ОГЭ и ЕГЭ                                                                                                    |                                                                                                    |
| . 🚔     | 2                                                 | 2X                                                                                                    | экзаменам и обучению за<br>рубежом                                                                                                    | Ē                                                                                                    |                                                                                                    |                                                                                                    |
| •       |                                                   |                                                                                                    |                                                                                                    |                                                                                                    |                                                                                                    |                                                                                                    |
| · 5     | Детская литература                                |                                                                                                    | Художественная литература                                                                                                    | 12                                                                                                    | Научно-популярная литература                                                                                                    |                                                                                                    |
|         |                                                   |                                                                                                    |                                                                                                    |                                                                                                    |                                                                                                    |                                                                                                    |
| • 🧟     | Академическая литература для<br>специалистов      | =2                                                                                                    | Альбомы                                                                                                    | <b>B</b>                                                                                                    | Словари, энциклопедии,<br>справочники, прочее                                                                                                    |                                                                                                    |
| •       |                                                   |                                                                                                    |                                                                                                    |                                                                                                    |                                                                                                    |                                                                                                    |
| • 🌋     | Ассортимент со сниженной<br>ценой                 |                                                                                                    |                                                                                                    |                                                                                                    |                                                                                                    |                                                                                                    |
| •       |                                                   |                                                                                                    |                                                                                                    |                                                                                                    |                                                                                                    |                                                                                                    |
|         |                                                   |                                                                                                    |                                                                                                    |                                                                                                    |                                                                                                    |                                                                                                    |
|         |                                                   |                                                                                                    |                                                                                                    |                                                                                                    |                                                                                                    |                                                                                                    |
|         | <ul> <li>АКЦИИ</li> <li>Пемск</li> <li></li></ul> | <ul> <li>с +7 (495) 786-28</li> <li>АКЦИИ ЛИНГВА КЛУБ</li> <li>Понск</li> <li>Детская литература</li> <li>Детская литература</li> <li>Детская литература</li> <li>Детская литература для</li> <li>Детская литература для</li> <li>Детская литература для</li> <li>Детская литература для</li> <li>Детская литература для</li> <li>Детская литература для</li> <li>Детская литература</li> <li>Детская литература</li> <li>Детская литература</li> <li>Детская литература</li> <li>Детская литература</li> <li>Детская литература</li> <li>Детская литература</li> <li>Детская литература</li> <li>Детская литература</li> <li>Детская литература</li> <li>Детская литература</li> <li>Детская литература</li> </ul> | <ul> <li>с +7 (495) 786-25-70</li> <li>АКЦИИ ЛИНГВА КЛУБ НОВОСТИ</li> <li>С</li> <li>С</li> <li>С</li> <li>Детская литература</li> <li>Детская литература</li> <li>Детская литература для специалистов</li> <li>С</li> <li>Детская питература для сеционалистов</li> <li>Детская питература для сеционалистов</li> <li>Детская питература для сеционалистов</li> <li>Детская питература для сеционалистов</li> </ul> | <ul> <li>С. +7 (495) 786-25-70</li> <li>АКЦИИ ЛИНГВА КЛУБ НОВОСТИ ГДЕ КУПИТЬ</li> <li>ПОДГОТОВКА К МЕЖДУНАРОДНЫМ ЗКЗАМЕНАЯ И ОБУЧЕНИЮ ЗА рубежом</li> <li>Детская литература</li> <li>Детская литература&lt;</li></ul> | <ul> <li>(*7 (495) 786-25-70</li> <li>0 г. Москва ул. Больш</li> <li>А АКЦИИ</li> <li>ЛИНГВА КЛУБ</li> <li>НОВОСТИ</li> <li>ГДЕ КУЛИТЬ</li> <li>ХОЛДИНГ</li> <li>ПОДГОТОВКА К МЕЖДУНАРОДНЫМ<br/>ЗКЗАМЕНАМ И ОБУЧЕНИЮ ЗА<br/>рубежом</li> <li>Детская литература</li> <li>Детская литература</li> <li>Детская литература</li> <li>Художественная литература</li> <li>Альбомы</li> <li>Дессортимент со сниженной<br/>ценой</li> <li>Ассортимент со сниженной</li> <li></li> </ul> | ( +7/(495) 786-25-70       • Москах ул. Болшаял Ізтарозая, д %, Бизмес Центр Букбрида         • АКЦИИ       ЛИНГВА КЛУБ       НОВОСТИ       ГДЕ КУЛИТЬ       ХОДИНГ       КОНТАКТЫ         Поисск       Каталог • Q       И Q       • Ф       • С       • О       • О <th< td=""></th<> |

На открывшейся странице будут представлены карточки товаров. Для того, чтобы просмотреть подробную информацию об интересующем товаре, кликните курсором мыши на его изображение или название.

| : RATAJOI     | ^ |                                                                  |                                                                                |                                                                  | MACMILLAN                                                                     |
|---------------|---|------------------------------------------------------------------|--------------------------------------------------------------------------------|------------------------------------------------------------------|-------------------------------------------------------------------------------|
| Английский    |   | MACMILLAN<br>Eram Skills for Bussia                              | MACMILLAN<br>Exam Skills for Russia                                            | MACMILLAN<br>Exam Skills for Russia                              | Exam Skills for Russia                                                        |
| Немецкий      |   | Грамматика и лексика<br>Уровень В1                               | Грамматика и лексика                                                           | Подготовка к ОГЭ и ЕГЭ<br>по английскому языку:                  | Подготовка к ЕГЭ<br>по английскому языку:<br>грамматика и лексика. Уровень В2 |
| Французский   | • | с управлениеми в формале ОГЭ и ЕГЭ<br>и доступки к Student's Арр | с управлениями в формате ОГЭ и ЕГЭ<br>и доступник « Student's App              | грамматика и лексика. Уровень А1+<br>с онлайн версией упражиений | с онлайн-версией упражнений<br>Книга для учителя                              |
| Испанский     |   | Издание третье                                                   |                                                                                |                                                                  | Издание третье                                                                |
| Итальянский   |   | Мария Вербициан<br>Маниолин Мани<br>Слив Тейлор Ноуиз            | Пла редакцией:<br>Марио Вергіпцира<br>Маницова Маница<br>Слива Техноров Норива | Mantenna Massa<br>Creas Technop-Mayers                           | Мария Вербицкая<br>Малкопи Манн<br>Стив Тейлор-Ноула                          |
| Китайский     | • | DIGITAL                                                          | DIGITAL                                                                        | DIGITAL COURSE                                                   |                                                                               |
| Японский      |   |                                                                  |                                                                                |                                                                  |                                                                               |
| Арабский      |   | Macmillan Exam Skills Grammar                                    | Macmillan Exam Skills Grammar                                                  | Macmillan Exam Skills Grammar                                    | Macmillan Exam Skills for Russia                                              |
| Португальский |   | Workbook (Online Code)                                           | Workbook (Online Code)                                                         | Workbook (Online Code)                                           | Teacher's Book Pack +Webcode                                                  |
| Deserves      |   | - <u></u> Apr. 2/013600/3301                                     |                                                                                | - <u></u> Apr 3761360073316                                      | - Doctational Act 0701700015535 1.0                                           |

Перед тем, как положить товар в корзину, необходимо **выбрать нужное** количество нажатием кнопки "-" и "+", либо вписать количество вместо единицы.

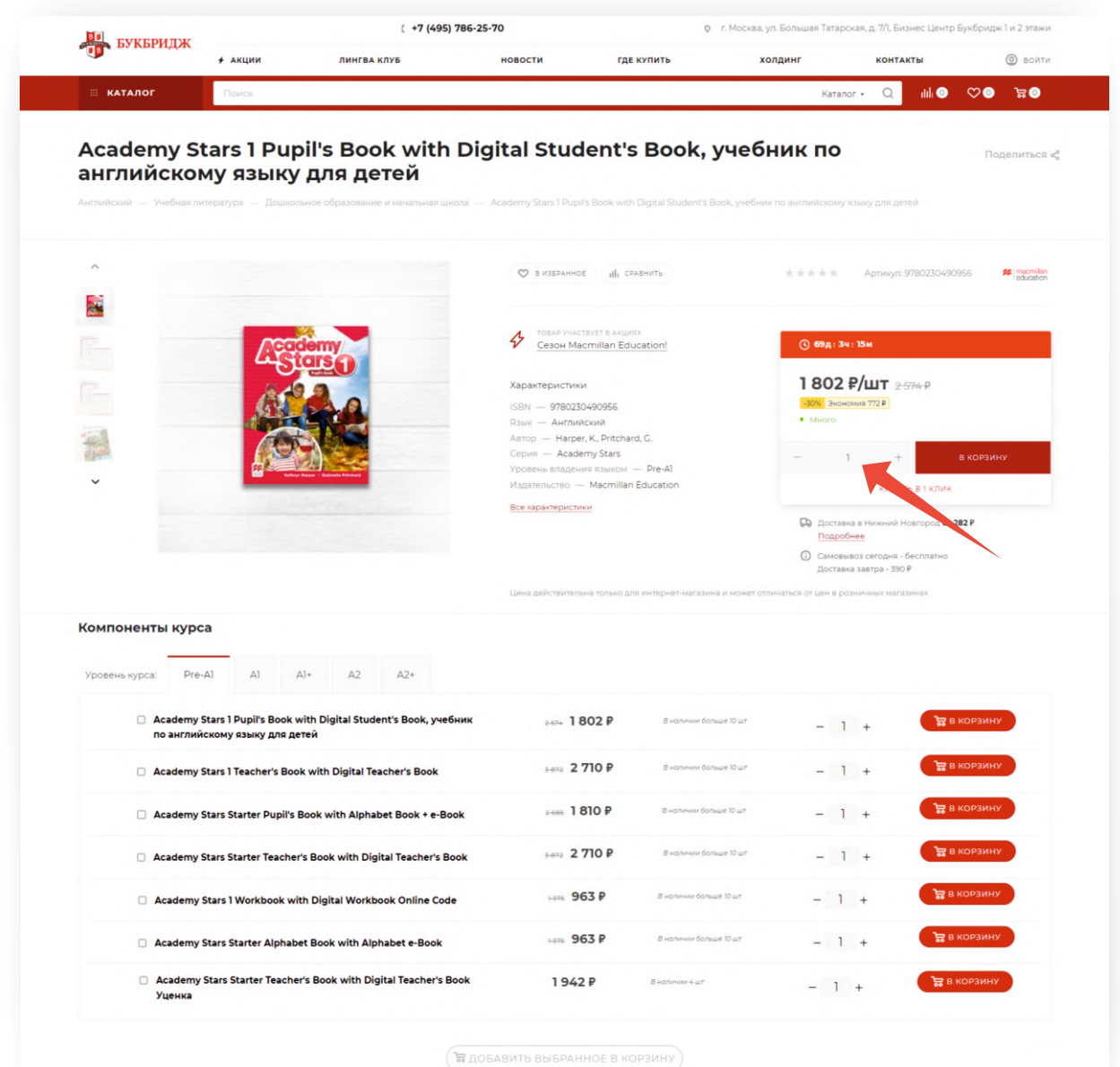

Так же на сайте предусмотрена **возможность оптовой покупки**. Она позволяет сделать массовое добавление товаров в корзину предельно удобным и простым способом, что позволяет сформировать заказ в несколько кликов.

Функционал доступен в табличном виде отображения списка товаров.

| Ассортимент со сниженной<br>ценой      | 2 🛛 | В наличии | Серия • Уровень владения языком • Издател                                              | пьство • Тип обложки • Уце                                               | нка • Распродажа • |              |
|----------------------------------------|-----|-----------|----------------------------------------------------------------------------------------|--------------------------------------------------------------------------|--------------------|--------------|
| Русский для иностранцев                | 1   | Выбрать в | ce                                                                                     | (                                                                        | В КОРЗИНУ (2)      | ♥ (2) th (2) |
| Средняя и старшая школа                | 3   |           | Moct Al-A2 Lehrrehandbuch<br>★ ★ ★ ★ ★ • <u>Mano</u> Apt: 9783125276420                | Розничная цена<br><del>2642Р/шт</del><br>Распродажа<br><b>1 300 Р/шт</b> | - 1 + вкорзин      | alı 🗢        |
| Будьте в курсе наших акц<br>и новостей | ций | ****<br>• | Mocr AI-A2 Loesungsheft zum Arbeitsbuch<br>まままま ・ <u>Aocraroeno</u> Apr. 9783125276437 | Розничная цена<br><del>2 202 РАнг</del><br>Распродажа<br><b>910 Р/шт</b> | - 1 + вкорзинт     | 🗢 ak         |
| подписаться                            |     |           | Мост Al-A2 Arbeitsbuch mit 2 CDs<br>★★★★★ • Нет в наличин Арт: 9783125276413           | 3 091 ₽/шт                                                               | подписаться        | alı 🗢        |
|                                        |     |           | Мост Al-A2 Lehrbuch mit 2 CDs<br>* * * * * • • Нет в наличия Арт. 9783125276406        | 4 235 ₽/шт                                                               | подписаться        | alı 🗢        |

ШАГ 3  $\rightarrow$ ) проверка состава заказа в корзине

Для проверки состава корзины, кликните курсором мыши на значок с изображением корзины.

| EVVEDUTV   |         | ( +7 (495   | ) 786-25-70 | 0          | г. Москва, ул. Большая Тата | рская, д. 7/1, Бизнес Центр | р Букбридж 1 и 2 этаж |
|------------|---------|-------------|-------------|------------|-----------------------------|-----------------------------|-----------------------|
| БУКВРИДЖ   | + АКЦИИ | ЛИНГВА КЛУБ | новости     | где купить | холдинг                     | контакты                    | Сти                   |
| іі каталог | Поиск   |             |             |            | Ката                        | anor • Q IIII O             | 0, ਛੰ0 ⊙              |

В корзине можно **изменить** количество продуктов одного наименования, **удалить** неактуальные или добавленные по ошибке товары. При внесении изменений данные автоматически обновляются.

Перед тем, как переходить к оформлению заказа, **проверьте** выбранные товары и их количество.

|                                | ,                                               | JUINI BA KJIZB       | новости | ТДЕКУП             | ить          | холдині      | KONTAKTBI                                   | C BONTH                 |
|--------------------------------|-------------------------------------------------|----------------------|---------|--------------------|--------------|--------------|---------------------------------------------|-------------------------|
| ∷ КАТАЛОГ                      | Поиск                                           |                      |         |                    |              |              | Каталог • Q                                 | ilili 🗿 🗢 💿             |
| Корзина<br>Вернуться в каталог |                                                 |                      |         |                    | 🗗 СКАЧАТЬ ФА | йлом 👼 верси | адля печати 🛯 😋 под                         | делиться корзиной       |
| Товары в корзине               |                                                 |                      |         |                    |              | очистить х   | Итого:                                      | 3 120 ₽                 |
| Marce 1 Area                   | Мост А1-А2 Lehrrehar<br>Тип цены:<br>Распродажа | ndbuch               |         | — 1 +<br>1300 Р/шт | 1300₽        | ×            | Есть промокод?<br>кулить в<br>перейти к офи | →<br>1 клик<br>ормлению |
| Mocr 1<br>A1-A2                | Mocт A1-A2 Loesungs<br>Тил цены:<br>Распродажа  | heft zum Arbeitsbuch |         | — 2 +<br>910 Р/шт  | 1820₽        | ×            |                                             |                         |

ШАГ 4 $\rightarrow$ ) ОФОРМЛЕНИЕ ЗАКАЗА

1. Кликните курсором мыши на кнопку «Перейти к оформлению».

| •                   | <b>#</b> АКЦИИ          | ЛИНГВА КЛУБ             | новости | где купи   | ть           | холдинг      | контакты          | @ войти           |
|---------------------|-------------------------|-------------------------|---------|------------|--------------|--------------|-------------------|-------------------|
| 🖩 КАТАЛОГ           | Поиск                   |                         |         |            |              |              | Каталог • Q       | ılılı ©           |
| Корзина             |                         |                         |         |            | 🛃 СКАЧАТЬ ФА | йлом 🛱 ВЕРСИ | я для печати 🗠 по | делиться корзиной |
| Вернуться в каталог |                         |                         |         |            |              |              |                   |                   |
| Товары в корзине    |                         |                         |         |            |              | ОЧИСТИТЬ 🗙   | Итого:            | 3 120 ₽           |
|                     | Moct A1-A2 Lehrre       | handbuch                |         | - 1 +      | 1 300 P      | ×            | Есть промокод?    | $\rightarrow$     |
|                     | Тип цены:<br>Распродажа |                         |         | 1 300 Р/шт |              |              | купить в          | а тклик           |
| Mocr 1 Al-Az        |                         |                         |         |            |              |              | ПЕРЕЙТИ К ОФ      | рормлению         |
| Moor 1              | Moct A1-A2 Loesur       | ngsheft zum Arbeitsbuch |         | - 2 +      | 1 820 P      | ×            |                   |                   |
|                     | Тип цены:<br>Распродажа |                         |         | 910 Р/шт   |              |              |                   |                   |
|                     |                         |                         |         |            |              |              |                   |                   |

#### 2. Выберете покупателя заказа

- физическое лицо
- юридическое лицо

| Image: Contract of the second of the second of | Manueccio muio       Opuqueccio muio         Anexcanap       Anexcanap         Ma       Anexcanap         Ma       Anexcana         Ma                                                                                                    |
|----------------------------------------------------------------------------------------------------|----------------------------------------------------------------------------------------------------|
| Construction     Martine Martine                           | Image: Image:                                |
| OKUMINE LINE       Oppowerkeecoe muse       Oppowerkeecoe muse       Oppowerkeecoe m                                                                                                    | Image: Image:                  |
| Norwinzerse     Versience one multip     Vorparence one multip       Manage Arbeits Arbeits     Image Arbeits       Manage Arbeits     Image Arbeits       Manage Arbeits                                                                                                    | в Фланческое лица       Фланческое лица     Юридическое лица       Александр     •       xли     •       287     •       Вистана     Солона в различеское лица       Областа     Опласта       Областа     Опласта       Областа     Опласта       Областа     Опласта       Областа     Оформица                                                                                                    |
| Markets     Markets                                                                                                    | Anexcandp  xru 287 200 200 200 200 200 200 200 200 200 20                                                                                                    |
| VBanos Anekcangp       Image: Construction of the construction of the construction of                              | Aлександр<br>жли<br>эб7 болососососососососососососососососососо                                                                                                    |
| +7 910 452 69 87 Полята Солона на Солона на Солон                                                                                                    | 9 97 Electronic Constant Constant Const |
| ат ра 3 дено<br>Солисти: Опри получение<br>Оформить вще                                                                                                    |                                                                                                    |
| доклаить ЕЩЕ Оформить заказ                                                                                                    | е Осмата: Онмата при получения<br>Оформить заказ                                                                                                    |
| ОФОРМИТЬ ЗАКАЗ                                                                                                    | оформить заказ                                                                                                    |
| ОФОРМИТЬ ЗАКАЗ                                                                                                    | ОФОРМИТЬ ЗАКАЗ                                                                                                    |
|                                                                                                    |                                                                                                    |
|                                                                                                    |                                                                                                    |
| Actus auto Windows                                                                                                    | Actueaturs Windows                                                                                                    |
|                                                                                                    |                                                                                                    |
|                                                                                                    |                                                                                                    |
| Actual at windows                                                                                                    | Actual and Windows                                                                                                    |

3. В открывшемся окне **оформления заказа для физического лица** заполните обязательные поля и нажмите кнопку **«Продолжить»**. Если Вы ранее уже оформляли заказ в нашем интернет-магазине, все данные заполнятся автоматически.

| БУКБРИЛЖ       |          | ( +7 (495)                                                                                                    | 786-25-70                                                                                                    | 0                                                                            | <ul> <li>г. Москва, ул. Большая Татарская, д. 7/1, Бизнес Центр Букбридж 1 и 2 этажи</li> </ul> |                                   |                   |  |  |
|----------------|----------|----------------------------------------------------------------------------------------------------|----------------------------------------------------------------------------------------------------|------------------------------------------------------------------------------|-------------------------------------------------------------------------------------------------|-----------------------------------|-------------------|--|--|
| Букындак       | + АКЦИИ  | ЛИНГВА КЛУБ                                                                                                    | новости                                                                                                    | где купить                                                                   | холдинг                                                                                         | контакты                          | @ войти           |  |  |
| <b>жаталог</b> | Поиск    |                                                                                                    |                                                                                                    |                                                                              |                                                                                                 | Каталог • Q                       | ıtılı 💿 ♡ 💿       |  |  |
|                | 0.4.4    |                                                                                                    |                                                                                                    |                                                                              |                                                                                                 |                                   |                   |  |  |
|                | Οφο      | рмление заказа                                                                                                  |                                                                                                    |                                                                              |                                                                                                 |                                   |                   |  |  |
|                | В корзин | У                                                                                                    |                                                                                                    |                                                                              |                                                                                                 |                                   |                   |  |  |
|                |          |                                                                                                    |                                                                                                    |                                                                              |                                                                                                 |                                   |                   |  |  |
|                | -04      |                                                                                                    |                                                                                                    |                                                                              |                                                                                                 | Millionor                         | 16 590 #          |  |  |
|                |          |                                                                                                    |                                                                                                    |                                                                              |                                                                                                 | Transport and                     | 1.111.0           |  |  |
|                |          |                                                                                                    |                                                                                                    |                                                                              |                                                                                                 | ALC: USA, moreover a carrier      | 1100.04           |  |  |
|                | Пок      | упатель Физическое лицо Юридич                                                                                  | еское лицо                                                                                                    |                                                                              |                                                                                                 | laurana .                         |                   |  |  |
|                | 1000     | second farm as sets or an array                                                                                 | and a first state                                                                                                    |                                                                              |                                                                                                 | Second                            | 7.05.8            |  |  |
|                | D        |                                                                                                    |                                                                                                    |                                                                              |                                                                                                 |                                   |                   |  |  |
|                |          |                                                                                                    | and the second second se | Photo and amongster                                                          |                                                                                                 |                                   |                   |  |  |
|                | 1.444    |                                                                                                    | and the second second se |                                                                              |                                                                                                 | Rectana Contractor                |                   |  |  |
|                |          |                                                                                                    |                                                                                                    |                                                                              |                                                                                                 | the same data and an other        |                   |  |  |
|                | Terrer   | Management and an an an an an an an an an an an an an                                                           | Test las                                                                                                    | iper alementa ge arresana                                                    |                                                                                                 | Colored Colored California, Cal   |                   |  |  |
|                | faire    |                                                                                                    |                                                                                                    | and an an an and an and an and an and an an an an an an an an an an an an an |                                                                                                 | ОФОРМИТЬ ЗАКА                     | 3                 |  |  |
|                |          |                                                                                                    |                                                                                                    |                                                                              |                                                                                                 |                                   |                   |  |  |
|                |          |                                                                                                    |                                                                                                    |                                                                              |                                                                                                 | PROPERTY AND PROPERTY AND INCOME. | tis on departures |  |  |
|                | Deale    | The parament success permitted our success?                                                                     |                                                                                                    | an name                                                                      |                                                                                                 | California Provide California     |                   |  |  |
|                | 0-mg     | age sets                                                                                                    |                                                                                                    |                                                                              |                                                                                                 |                                   |                   |  |  |
|                |          |                                                                                                    |                                                                                                    |                                                                              |                                                                                                 |                                   |                   |  |  |
|                |          |                                                                                                    |                                                                                                    |                                                                              |                                                                                                 |                                   |                   |  |  |
|                |          | and we determine the second second second second second second second second second second second second second |                                                                                                    |                                                                              |                                                                                                 |                                   |                   |  |  |
|                |          | and the second second second second                                                                             |                                                                                                    |                                                                              |                                                                                                 |                                   |                   |  |  |
|                | Dyna     | 1. A T (B) R (Contractor and Contractor                                                                         |                                                                                                    |                                                                              |                                                                                                 |                                   |                   |  |  |
|                |          | 100                                                                                                    |                                                                                                    |                                                                              |                                                                                                 |                                   |                   |  |  |
|                |          |                                                                                                    |                                                                                                    |                                                                              |                                                                                                 |                                   |                   |  |  |
|                | 1.000    | NET STATE OF                                                                                                    |                                                                                                    |                                                                              |                                                                                                 |                                   |                   |  |  |
|                |          | CELORATE .                                                                                                    |                                                                                                    |                                                                              |                                                                                                 |                                   |                   |  |  |
|                |          |                                                                                                    |                                                                                                    |                                                                              |                                                                                                 |                                   |                   |  |  |

Внимание! Указывайте ФИО получателя, в ином случае Вам может быть отказано в выдаче заказа службой доставки (данные, указанные в заказе, и данные получателя должны быть одинаковыми).

Внимание! Указывайте только **действующий номер** мобильного телефона. Заказ не будет принят службой доставки, если указан городской номер телефона.

4. В открывшемся окне **оформления заказа для юридического лица** заполните все поля и нажмите кнопку **«Продолжить»**. Если Вы ранее уже оформляли заказ в нашем интернет-магазине, все данные заполнятся автоматически.

| georg                                       |                                                                            |                                                                       |
|---------------------------------------------|----------------------------------------------------------------------------|-----------------------------------------------------------------------|
|                                             |                                                                            |                                                                       |
|                                             |                                                                            |                                                                       |
| Покупатель Физическое лицо Юридическое лицо |                                                                            | Итого: 4 583 Р                                                        |
|                                             |                                                                            | Tokebok Het 4583 P                                                    |
| Origination ( restore the End of a stand)   | O on investory                                                             | Count set: 1003 M                                                     |
| Official                                    | O no serence of an ar                                                      | Doctears Germany                                                      |
| Ovalte                                      |                                                                            | Technologie 1962 P                                                    |
| O herbes howcaroperate                      | Detertively easily and the                                                 |                                                                       |
| O or reversidence                           | Free user and management of and states and states and states in the states | Бсть проможа27 🚽                                                      |
| O Or roeroonarrenalizavoara erocoa          | sound and acceleration and address and have a straight a montheast         | 1                                                                     |
| O novymenial a ponywwww warehouse           | Начиния кнопку "Далее", вы дайте согласне с дотовороннофертой *            | or tao 3 a-ea                                                         |
| O Approe                                    | D                                                                          | Onnara Cuer                                                           |
|                                             |                                                                            |                                                                       |
|                                             | KOWTEXTNOP ////UP                                                          | ОФОРМИТЬ ЗАКАЗ                                                        |
|                                             | Иванов Александр                                                           |                                                                       |
| p-topl*                                     | Mođenskel teredov*                                                         | нажична на кнопку, щи соглашетесь на обработку<br>персоналания дажная |
| ivanov@yandex.ru                            | +7 910 452 69 87                                                           |                                                                       |
| Germinecusk Appec."                         | «Ориденеский адрес."                                                       |                                                                       |
|                                             |                                                                            |                                                                       |
| Predexc *                                   | мазально исновний                                                          |                                                                       |
|                                             |                                                                            |                                                                       |
| Стеционерьный телефон                       | Генеральный директор.                                                      |                                                                       |
|                                             |                                                                            |                                                                       |
| Vinin ddrawratuwn *                         | кпл                                                                        |                                                                       |
|                                             |                                                                            |                                                                       |
| R/c                                         | K)E                                                                        |                                                                       |
|                                             |                                                                            |                                                                       |
| незиение бение                              | 825                                                                        |                                                                       |
|                                             |                                                                            | Avtur                                                                 |
|                                             |                                                                            | AKTUBC                                                                |
| a characterizate come                       |                                                                            |                                                                       |

#### 5. Выберите способ доставки и нажмите кнопку «Продолжить»

- Бесплатная доставка по Москве и МО (до 10 км от МКАД) при заказе от 15 000 рублей
- Самовывоз из офиса продаж Букбридж
- Самовывоз из пункта выдачи заказов компании СДЭК (выбрать пункт самовывоза)
- Доставка курьером компании СДЭК

**Внимание!** Если у Вас цифровой товар, он будет отправлен e-mail уведомлением на адрес электронной почты, указанной в заказе.

|                                                                                                    | ropon                                             | Итого 16 590 Р                                                                                                    |
|----------------------------------------------------------------------------------------------------|---------------------------------------------------|----------------------------------------------------------------------------------------------------|
| Бесплатная доставка<br>бесплатно                                                                                                    | Самовикоз<br>бесплатию<br>Самовикото на пробреден | Transverses         ¥ 2000           O         March Resc.         A 301 or           M2L TOR, someware stamply         15000 M         Securitives           Decrement         2 100 M           Stors-representation         → |
| СДЭК (Доставка курьером)<br>540 Р                                                                                                    | СДЭК (Самовывоз)<br>288 Р                         | Barthack Caucasia<br>ortpollowin<br>General General Agrical Cam                                                                                                    |
| Пункты самовывозы                                                                                                    |                                                   | ОФОРМИТЬ ЗАКАЗ                                                                                                    |
| Roman A Curso, 19564, r Mocida,<br>preus B Guarda Torgo coas gon T<br>Serger 1<br>Resource and the Coast Torgo and Torgo and Torgo a |                                                   |                                                                                                    |
|                                                                                                    |                                                   |                                                                                                    |
|                                                                                                    |                                                   |                                                                                                    |
| *- of corrected toru                                                                                                    |                                                   |                                                                                                    |

 После заполнения всех форм нажмите «Оформить заказ».
 При наличии промокода компании Букбридж, введите его в поле «ПРОМОКОД».

| и вакогндж      | <b>#</b> АКЦИИ     | ЛИНГВА КЛУБ      | новости | ГДЕ КУПИТЬ | холдинг     | КОНТАКТЬ                                 | (O) 80        |
|-----------------|--------------------|------------------|---------|------------|-------------|------------------------------------------|---------------|
|                 |                    |                  |         |            |             |                                          | 0.0           |
| 💠 каталог       | Поиск              |                  |         |            |             | Каталог •                                |               |
|                 |                    |                  |         |            |             |                                          |               |
|                 |                    |                  |         |            |             |                                          |               |
| Оформи          |                    | 2                |         |            |             |                                          |               |
| October         | Tenne Sakas        | i a              |         |            |             |                                          |               |
| В корзину       |                    |                  |         |            |             |                                          |               |
|                 |                    |                  |         |            |             |                                          |               |
| Покупат         | Физическое лицо    | Юридическое лицо |         |            | Итог        | 0                                        | 4 583 ₽       |
| nonyman         |                    |                  |         |            | 100401      |                                          | 5.583.0       |
|                 | _                  | •                |         |            | chur        | 114:                                     | 100.8 w/      |
| Ивано           | ов Александр       | •                |         |            | -01.0       | 25.0010000000000000000000000000000000000 | ABOAR AND     |
| ivanov@ya       | ndex.ru            | Изменить         |         |            | 200         |                                          | 1262#         |
| 17 510 45       | 2050               |                  |         |            |             |                                          |               |
|                 |                    |                  |         |            | fars.       | -posterio?                               |               |
| добавить        | еще                |                  |         |            | Parts.      | Concernance of                           |               |
|                 |                    |                  |         |            | 10.1.07     | 1.1.00                                   |               |
|                 |                    |                  |         |            | Onter       |                                          |               |
|                 |                    |                  |         |            |             |                                          |               |
| Способ д        | доставки           |                  |         | (100)-     | ~~ )        | ОФОРМИТЬ ЗАКАЗ                           |               |
| Самовывоз       | 3                  |                  |         |            |             | A CONTRACT OF CONTRACT AND               | a contractory |
| Finema          | Mocane             |                  |         |            | organia bea | en greens                                |               |
| CHMMO(11-)      | accenter ferrerana |                  |         |            |             |                                          |               |
| Circle Addition | and an Eggl Eggend |                  |         |            |             |                                          |               |
|                 |                    |                  |         |            |             |                                          |               |
|                 |                    |                  |         |            |             |                                          |               |
|                 |                    |                  |         | _          | _           |                                          |               |
| Способ о        | оплаты             |                  |         | ( atoms    | *** )       |                                          |               |
| Оплата при      | и получении        |                  |         |            |             |                                          |               |
|                 |                    |                  |         |            |             |                                          |               |

После завершения оформления заказа необходимо **произвести оплату** одним из предложенных способов.

|           |         | ЛИНГВА КЛУБ                               | новости                                                                              | ГДЕ КУПИТЬ                        | холдинг | КОНТАКТЫ   |         | O BOATA |      |
|-----------|---------|-------------------------------------------|--------------------------------------------------------------------------------------|-----------------------------------|---------|------------|---------|---------|------|
| ∷ КАТАЛОГ | Поиск   |                                           |                                                                                      |                                   |         | Каталог• Q | itili 💿 | ∞0      | 0 بژ |
| Заказ о   | формиро | ван                                       |                                                                                      |                                   |         |            |         |         |      |
| В корзину |         |                                           | $\bigcirc$                                                                           |                                   |         |            |         |         |      |
|           |         |                                           | $\bigcirc$                                                                           |                                   |         |            |         |         |      |
|           |         | The second second                         | or Wiley 2020 Will pressure of                                                       | and Prove that many W2            | unya    |            |         |         |      |
|           |         | Burrowers chapt<br>Officerine environment | n an an-for-an-sain (point) an<br>a viti bit mode a stir based<br>Tabury for-control | ne soletare frat meters<br>o pres | Silve a |            |         |         |      |
|           |         |                                           |                                                                                      |                                   |         |            |         |         |      |
|           |         | Official Statute                          |                                                                                      |                                   |         |            |         |         |      |
|           |         | <b>**</b> ?                               | Ground capiton (347)                                                                 |                                   |         |            |         |         |      |
|           |         | and allow                                 |                                                                                      |                                   |         |            |         |         |      |

### Вы сделали покупку на сайте БУКБРИДЖ!

На адрес указанной электронной почты поступит e-mail уведомление о создании заказа с указанием стоимости, номера и состава заказа.

В случае возникновения вопросов по статусу заказа и при необходимости внести изменения в заказ, связанные с контактными данными, адресом или способом доставки, просим Вас обращаться по номеру **+7 (495) 786-25-70** или написать запрос на электронную почту **centre@bookbridge.ru**. Вам потребуется назвать/указать номер вашего Заказа.

Заказы, оформленные в выходные и праздничные дни, будут обработаны в первый рабочий день.

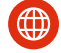

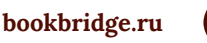

linguaclub@bookbridge.ru

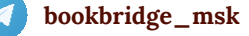